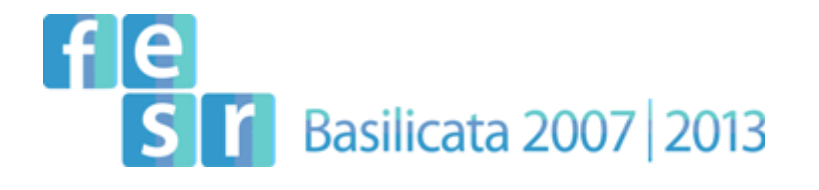

# PROCEDURA VALUTATIVA A SPORTELLO PER IL SOSTEGNO ALL'INNOVAZIONE DELLE PMI

# LINEA D'INTERVENTO III.2.1.B DELL'OBIETTIVO SPECIFICO III.2 DELL'ASSE III "COMPETITIVITA' PRODUTTIVA" DEL P.O. F.E.S.R. 2007/2013

AVVISO PUBBLICO

# FASI DA ESEGUIRE ON-LINE

- a) "registrazione" dell'impresa mediante apposito link presente sul portale della Regione Basilicata e rilascio delle credenziali di accesso necessarie per procedere alla "candidatura telematica";
- b) Compilazione della "candidatura telematica" secondo il modello illustrato all'allegato C.

SECONDA FASE: Compilazione della "candidatura telematica"

**ATTENZIONE!!!** Per poter interagire correttamente con i contenuti del Portale, è necessario disabilitare preventivamente il blocco dei pop-up del proprio browser internet (l'attivazione del blocco dei pop-up, comporterà la impossibilità da parte del sistema di visualizzare le finestre per l'inserimento dei valori richiesti e/o per la visualizzazione di messaggi di errore).

Per una più completa descrizione dei requisiti minimi di sistema per l'accesso e l'utilizzo del Portale, si rimanda a quanto contenuto nell'apposita sezione "**Requisiti minimi**" presente sulla home page (menu INFORMAZIONI) del portale Bandi Telematici della Regione Basilicata.

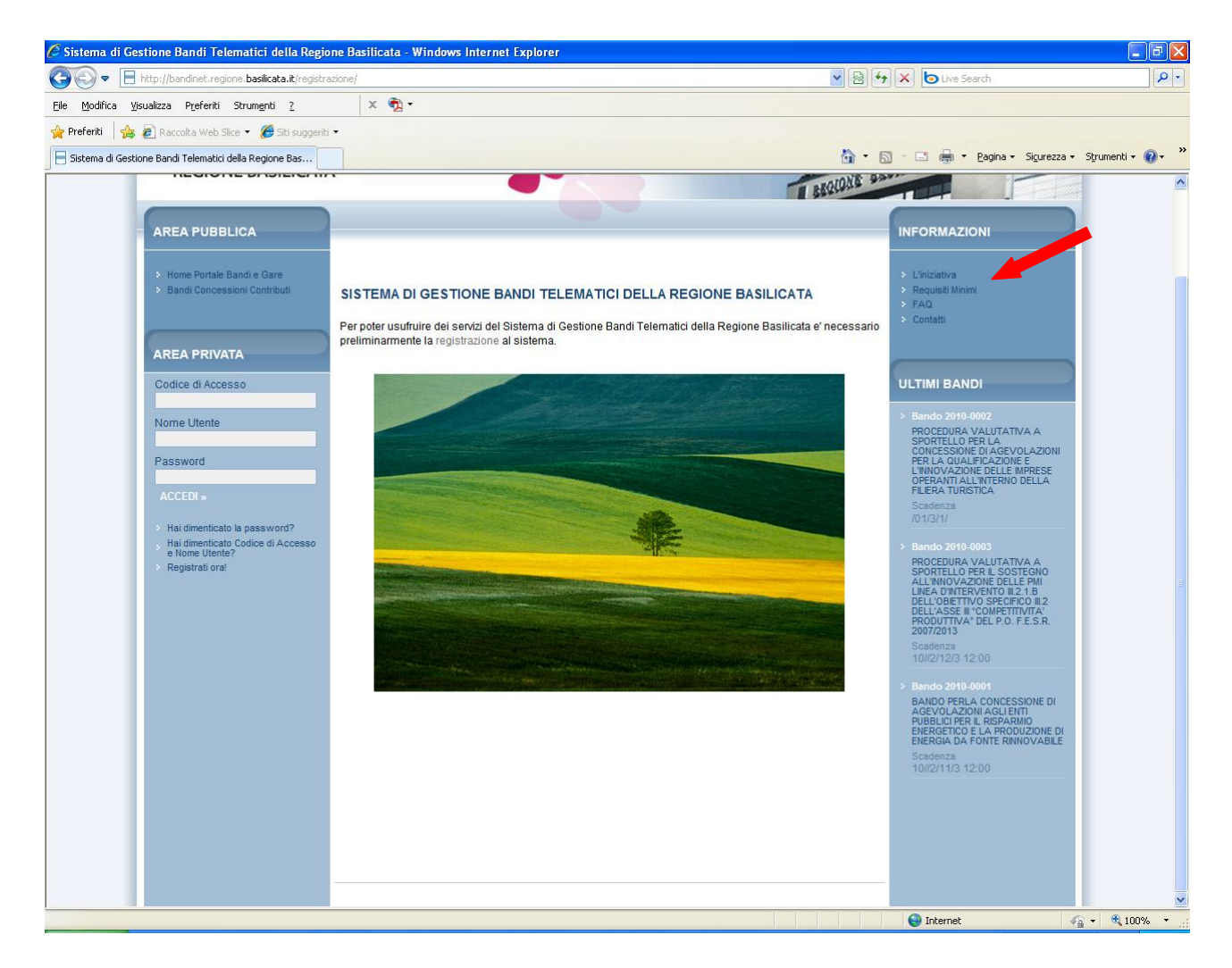

Fig. 1 Home page del Portale Bandi Telematici della Regione Basilicata

#### VISUALIZZAZIONE ANAGRAFE BANDI

Dalla home page del portale cliccando su uno dei bandi presenti nella sezione **ULTIMI BANDI** si accede alla visualizzazione dell'anagrafica del bando selezionato.

| <b>A</b>                          |                                                                                                    |                                                                                                    |                   |               |  |  |  |  |  |  |
|-----------------------------------|----------------------------------------------------------------------------------------------------|----------------------------------------------------------------------------------------------------|-------------------|---------------|--|--|--|--|--|--|
| Avviso                            |                                                                                                    |                                                                                                    |                   |               |  |  |  |  |  |  |
| Oggetto                           | Awiso pubblico Procedura valutativa a sportello per il sostegno all'innovazione delle PMI Programma Operativo FESR 2007/2013 Asse III "Competitività Produtiva" Linea d'intervento III.2.1.B - Obiettivo Specifico III.2 |                                                                                                    |                   |               |  |  |  |  |  |  |
| Risorse Totali<br>Assegnate       | 10.200.000,00 €                                                                                                    |                                                                                                    |                   |               |  |  |  |  |  |  |
| Direzione                         | Attivita Produttive, Poli                                                                                                    | Attivita Produttive, Politiche dell'Impresa, Innovazione Tecnologica                                |                   |               |  |  |  |  |  |  |
| Ufficio                           | Ufficio Internazionalizza                                                                                                    | azione, Ricerca Scientifica ed Innovazione Tecnologica                                              |                   |               |  |  |  |  |  |  |
| Protocollo Bando                  | DGR 2183 del 23/12/2                                                                                                    | 010                                                                                                 |                   |               |  |  |  |  |  |  |
| Presentare le istanze<br>dal      | 01/02/2011 19.26.00 [ora italiana]                                                                                                    |                                                                                                    |                   |               |  |  |  |  |  |  |
| Presentare le istanze<br>entro il | 23/02/2011 00.00.00 [ora italiana]                                                                                                    |                                                                                                    |                   |               |  |  |  |  |  |  |
|                                   | Descrizione                                                                                                    |                                                                                                    | Allegato          |               |  |  |  |  |  |  |
|                                   | Awiso Pubblico                                                                                                    |                                                                                                    | AwisoPubblico.pdf |               |  |  |  |  |  |  |
|                                   | Allegato A - Definizioni                                                                                                    |                                                                                                    | AllegatoA.pdf     | AllegatoA.pdf |  |  |  |  |  |  |
| Documentazione                    | Allegato B - Settori Ammis                                                                                                    | sibili                                                                                              | AllegatoB.pdf     |               |  |  |  |  |  |  |
|                                   | Allegato C - Modelloo di do                                                                                                    | manda telematica                                                                                    | AllegatoC.pdf     |               |  |  |  |  |  |  |
|                                   | Allegato D - Piano di invest                                                                                                    | timento (da compilare)                                                                              | AllegatoD.doc     |               |  |  |  |  |  |  |
|                                   | Allegato E - Dichiarazioni a                                                                                                    | iiuti "de minimis"                                                                                  | AllegatoE.doc     |               |  |  |  |  |  |  |
| Note                              |                                                                                                    |                                                                                                    |                   |               |  |  |  |  |  |  |
| Partecipa                         | Gruppo                                                                                                    | Intervento                                                                                          | Risorse assegnate | Partecipa     |  |  |  |  |  |  |
|                                   | Linea d'intervento III.2.1.B                                                                                                    | Micro,Piccole e Medie imprese Investimento complessivo inferiore o uguale a € 100.000,00 (Elenco A) | 2.000.000,00      | PARTECIPA     |  |  |  |  |  |  |
|                                   | Linea d'intervento III.2.1.B                                                                                                    | Piccole e Medie imprese per Investimento complessivo superiore a € 100.000,00 (Elenco B)            | 4.100.000,00      | PARTECIPA     |  |  |  |  |  |  |
|                                   | Linea d'intervento III.2.1.B                                                                                                    | Microimprese per Investimento complessivo superiore a € 100.000,00 (Elenco C)                       | 4.100.000,00      | PARTECIPA     |  |  |  |  |  |  |

Fig. 2 Anagrafica Bando

Dalla pagina relativa all'anagrafe del Bando, cliccando sul tasto "PARTECIPA", si procede alla compilazione dell'istanza telematica.

#### **COMPILAZIONE ISTANZA DI PARTECIPAZIONE**

Previo inserimento del codice di accesso, nome utente e password, ricevute all'indirizzo di posta elettronica indicato nella fase di registrazione, si accede all'istanza da compilare.

| 🖉 Sistema di Ges    | stione Bandi Telematici della Regior                                                                                                    | ne Basilicata - Windows Internet Explorer                                                                                                    |                                                                                                    |                                                                 |                                                           | - 7 🛛                 |
|---------------------|----------------------------------------------------------------------------------------------------|----------------------------------------------------------------------------------------------------|----------------------------------------------------------------------------------------------------|-----------------------------------------------------------------|-----------------------------------------------------------|-----------------------|
| <b>G</b> - E        | http://bandinet.regione. <b>basilicata.it</b> /registraz                                                                                | ione/                                                                                                    |                                                                                                    | v 🖻 🐓                                                           | × live Search                                             | P •                   |
| Eile Modifica Vis   | sualizza P <u>r</u> eferiti Strum <u>e</u> nti <u>?</u>                                                                                 | × 🔁 •                                                                                                    |                                                                                                    |                                                                 |                                                           |                       |
| 🖕 Preferiti 🛛 👍     | 🙋 Raccolta Web Slice 👻 🏉 Siti suggeriti                                                                                                 | -                                                                                                    |                                                                                                    |                                                                 |                                                           |                       |
| 🗧 Sistema di Gestio | one Bandi Telematici della Regione Bas                                                                                                  |                                                                                                    |                                                                                                    | 🙆 • 🖻                                                           | 🔹 📑 🝷 Pagina 🕶 Sigurezz                                   | a 🕶 Strumenti 🕶 🔞 🕶 🎽 |
|                     | Bandi Concessioni Contributi                                                                                                    |                                                                                                    |                                                                                                    |                                                                 | nascondi suggerimenti                                     |                       |
|                     |                                                                                                    | Per salvare o leggere il contenuto degli alle<br>Per la stampa della pagina cliccare sull'icc<br>Per partecipare al bando clicca sul pulsant<br>Per richiedere chiarimenti clicca sulla barr:<br>video nella sezione "Suggerimenti". | igati è sufficiente cliccare sul link.<br>ina della stampante.<br>le "Partecipa".<br>a "Per inviare un quesito sulla procedura cliu | cca qui" e segui le ist                                         | ruzioni che appariranno a                                 |                       |
|                     | Codice di Accesso                                                                                                    | Per partecipare al bando è necessaria la re                                                                                                    | egistrazione al Portale. Se non sei registrati                                                                                      | o clicca su Registrati                                          | ora!                                                      |                       |
|                     | Nome Utente                                                                                                    | 4                                                                                                    |                                                                                                    |                                                                 |                                                           |                       |
|                     | Password                                                                                                    | Avviso                                                                                                    |                                                                                                    |                                                                 |                                                           |                       |
|                     | ACCEDI »                                                                                                    | Oaaetto                                                                                                    | PROCEDURA VALUTATIVA A SPORTELLO<br>D'INTERVENTO III.2.1.8 DELL'OBIETTIVO SP                                                        | PER IL SOSTEGNO ALL'I<br>ECIFICO III 2 DELL'ASSE II<br>CHIUDI X | INOVAZIONE DELLE PMI LINEA<br>"COMPETITIVITA" PRODUTTIVA" |                       |
|                     | <ul> <li>Hai dimenticato la password?</li> <li>Hai dimenticato Codice di Accesso<br/>e Nome Utente?</li> <li>Registrati ora!</li> </ul> | PARTECIPA<br>Inserisci Codice di Accesso, Nome Uter<br>al sistema ed accedi alla tua area priva                                                                                                    | nte e Password che hai ricevuto al momento d<br>ta.                                                                                 | ella registrazione                                              |                                                           |                       |
|                     |                                                                                                    | Se invece non sei registrato clicca qui!<br>Codice di Accesso                                                                                                    | e registrati ora.                                                                                                    |                                                                 | <b>)</b><br>00X                                           |                       |
|                     |                                                                                                    | Nome Utente Password                                                                                                    |                                                                                                    |                                                                 | )-DOMANDA 29 11 2010 (2).docx                             |                       |
|                     |                                                                                                    |                                                                                                    |                                                                                                    | ACCEDI »                                                        | Risorse Partecipa<br>assegnate                            |                       |
|                     |                                                                                                    |                                                                                                    |                                                                                                    |                                                                 | 2.000.000,00 PARTECIPA<br>4.100.000.00 PARTECIPA          |                       |
|                     |                                                                                                    |                                                                                                    | LINEA D'INTERVENTO III.2.1.B                                                                                                    | Piccole e Medie imprese                                         | 4.100.000,00 PARTECIPA                                    |                       |
|                     |                                                                                                    |                                                                                                    |                                                                                                    |                                                                 |                                                           | 2                     |
|                     |                                                                                                    | CHIARIMENTI                                                                                                    |                                                                                                    |                                                                 |                                                           |                       |
|                     |                                                                                                    | PER INVIARE UN QUESITO SULLA PI                                                                                                    | ROCEDURA CLICCA QUI                                                                                                    |                                                                 |                                                           |                       |
|                     |                                                                                                    |                                                                                                    | *Quesito                                                                                                    |                                                                 |                                                           |                       |
|                     |                                                                                                    |                                                                                                    | *Operatore Economico                                                                                                    |                                                                 |                                                           |                       |
| Fine                |                                                                                                    |                                                                                                    |                                                                                                    |                                                                 | 😜 Internet                                                | 🖓 • 🔍 100% •          |

Fig. 3 Finestra per l'inserimento delle credenziali utente

#### ATTENZIONE!!

La seguente schermata avvisa di salvare periodicamente i dati, ciò al fine di evitare la perdita dei dati inseriti e di dover reinserirli:

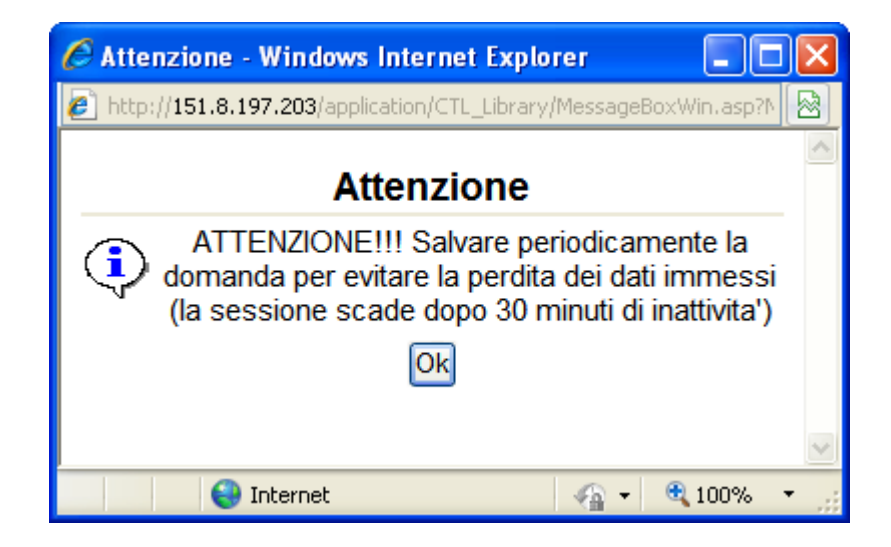

Cliccando sul pulsante Ok si procede alla compilazione dell'istanza:

Nel caso in cui si intenda sospendere la compilazione è possibile completarla successivamente accedendo al sistema con le vostre credenziali e cliccando sulla voce di Menù **Gestione Istanze**.

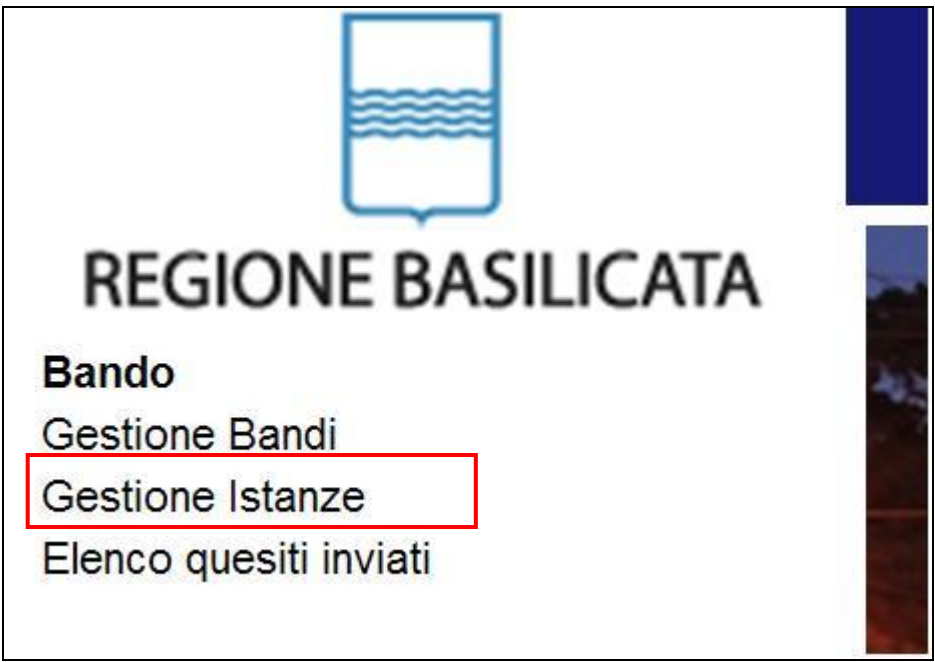

Fig. 10 Menu Gestione Istanze

#### MENU' FUNZIONALE

Nella parte superiore del modulo dell'istanza telematica, sotto la dicitura "PROCEDURA PER IL SOSTEGNO ALL'INNOVAZIONE DELLE PMI", evidenziate da sottolineatura, sono accessibili le voci del menù: **Salva**, **Inoltro Candidatura** e **Stampa**.

| PRO<br>DEL | CEDURA PEF<br>LE PMI | R IL SOSTEGNO ALL'INNOVAZ                                                                                                    | IONE Chiudi      |  |  |  |
|------------|----------------------|----------------------------------------------------------------------------------------------------|------------------|--|--|--|
| Salva      | Inoltro Candidatura  | Stampa                                                                                                    |                  |  |  |  |
|            |                      | ALLEGATO C<br>PROCEDURA VALUTATIVA A SPORT<br>PER IL SOSTEGNO ALL'INNOVAZIONE DE                                                        | ELLO<br>ELLE PMI |  |  |  |
|            |                      | LINEA D'INTERVENTO III.2.1.B DELL'OBIETTIVO<br>SPECIFICO III.2 DELL'ASSE III "COMPETITIVITA' PRODUTTIVA"<br>DEL P.O. F.E.S.R. 2007/2013 |                  |  |  |  |
|            |                      | DGR. N 2183 - del 23/12/20                                                                                                    |                  |  |  |  |

- 1) **Salva** : questa voce serve a salvare in maniera temporanea l'istanza in compilazione. Per evitare di perdere i dati immessi in caso di caduta imprevista della sessione, si consiglia di salvare periodicamente l'istanza.
- Inoltro Candidatura: questa voce serve per salvare in maniera definitiva l'istanza, qualora tutte le verifiche effettuate dal sistema siano risultate positive. All'atto del salvataggio l'istanza risulterà non più modificabile.

Il sistema visualizzerà l'istanza in formato pdf (*vedi la nota seguente*), e tramite i comandi File->Stampa e File->Salva di Acrobat Reader si può sia stampare che salvare sul proprio personal computer l'istanza telematica da inviare successivamente.

3) **Stampa**: questa voce serve per visualizzare un file in formato pdf di stampa. Se l'istanza non è stata ancora inoltrata si ottiene una versione dell'istanza con la dicitura in filigrana "Bozza" (tale stampa non è valida ai fini della candidatura dell'istanza ma solo a fini personali), se invece l'istanza è stata già inoltrata serve per ottenere una copia valida dell'istanza stessa.

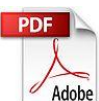

**Attenzione!!!!** Ai fini della visualizzazione, della stampa e del salvataggio dell'istanza telematica è necessario aver installato sul proprio personal computer il software **Adobe Acrobat Reader**®

Prima di procedere alla compilazione dell'istanza occorre accertarsi di aver installato tale software. In caso contrario è possibile scaricarlo dal seguente indirizzo: <u>http://get.adobe.com/it/reader/</u> e installarlo sul computer.

#### **COMPILAZIONE DOMANDA**

Alcuni campi dell'istanza saranno già pre-compilati dal sistema con i dati inseriti all'atto della registrazione dell'impresa, (**N.B. i valori sono comunque modificabili da parte dell'utente**), i campi non compilati sono tutti obbligatori e devono essere compilati a cura dell'utente.

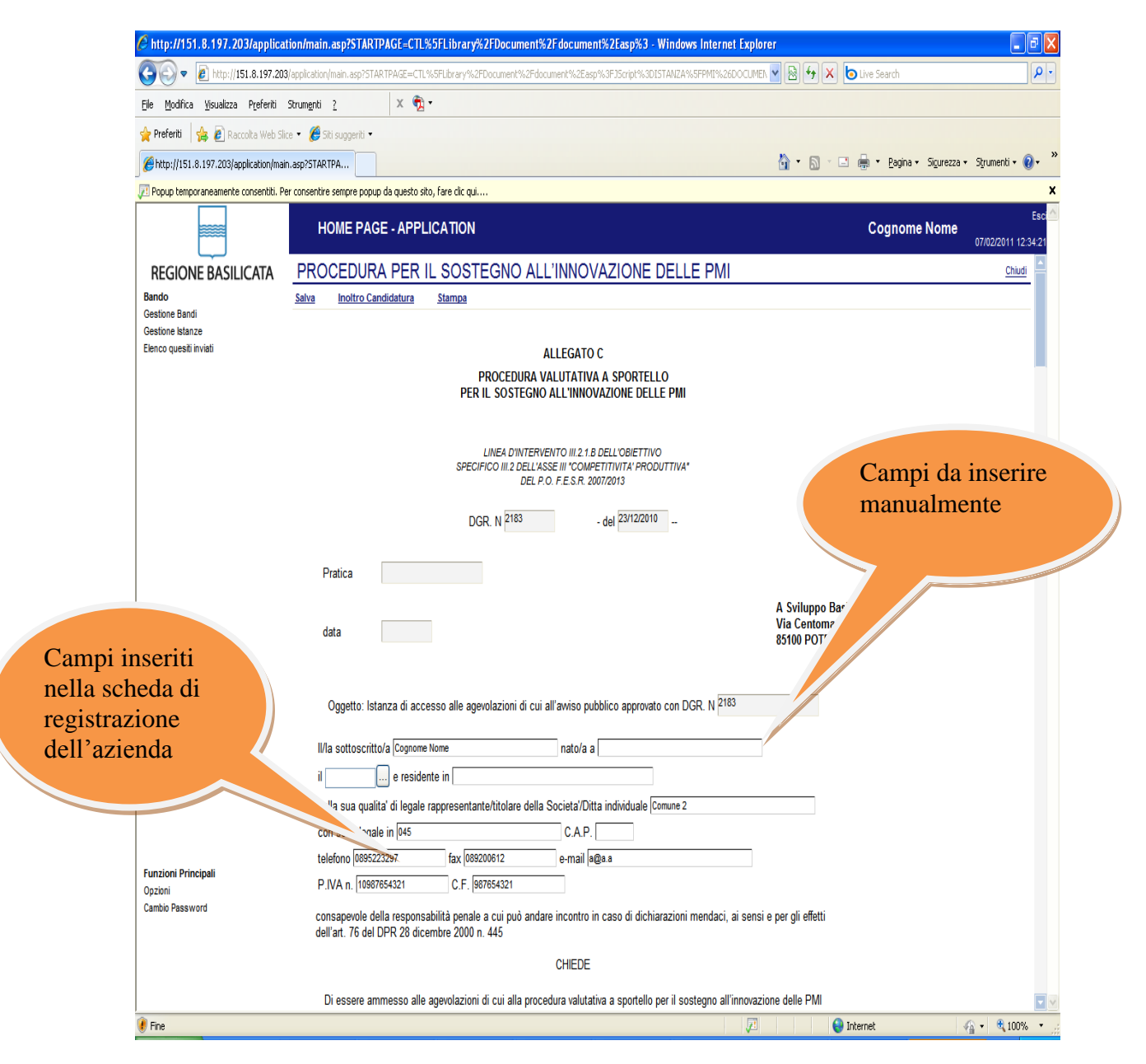

**Attenzione!!!** Le date possono essere inserite direttamente o cliccando sul pulsante a fianco contrassegnato dal simbolo .

Qualora si proceda all'inserimento manuale i separatori ammessi sono / e – (es. 22/12/1965 data ammessa, 22.12.1965 data non ammessa)

### SEZIONE ANAGRAFICA

| http://151.8.197.203/application/m                                           | iain.as      | ?STARTPAGE=CTL%5FLibrary%2FDocument%2Fdocument%2Easp%3 -                | Windows Internet Explorer    |                         |                           |  |  |  |  |
|------------------------------------------------------------------------------|--------------|-------------------------------------------------------------------------|------------------------------|-------------------------|---------------------------|--|--|--|--|
| 🚱 🗢 🙋 http://151.8.197.203/applica                                           | ation/mai    | n.asp?STARTPAGE=CTL%SFLibrary%2FDocument%2Fdocument%2Easp%3FJScript%3DI | STANZA%5FPMI%26DOCUMEN 🚽 🗟 🛃 | K Live Search           | • ٩                       |  |  |  |  |
| <u>File M</u> odifica <u>Vi</u> sualizza P <u>r</u> eferiti Strum <u>e</u> r | nti <u>?</u> | х 📆 •                                                                   |                              |                         |                           |  |  |  |  |
| 🐈 Preferiti 🛛 🚖 🙋 Raccolta Web Slice 👻 🐰                                     | 🎒 Siti su    | ggeriti •                                                               |                              |                         |                           |  |  |  |  |
| Http://151.8.197.203/application/main.asp?5                                  | TARTPA.      |                                                                         | 🖄 * E                        | 🔊 🔹 🖶 🝷 Pagina 🕶 Sigura | zza 🔹 Strumenti 👻 🔞 🔹 🎽   |  |  |  |  |
| Popup temporaneamente consentiti. Per conse                                  | entire sen   | npre popup da questo sito, fare clic qui                                |                              |                         | ×                         |  |  |  |  |
|                                                                              | НОМ          | E PAGE - APPLICATION                                                    |                              | Cognome Non             | 10<br>07/02/2011 12:42:54 |  |  |  |  |
| REGIONE BASILICATA                                                           |              |                                                                         |                              |                         |                           |  |  |  |  |
| Bando<br>Gestione Bandi                                                      |              | A tal fine, DICHIARA quanto segue:                                      |                              |                         |                           |  |  |  |  |
| Elenco quesiti inviati                                                       | A.1          | Dati anagrafici dell'impresa proponente                                 |                              |                         |                           |  |  |  |  |
|                                                                              |              | Ragione sociale                                                         | Comune 2                     |                         |                           |  |  |  |  |
|                                                                              |              | Forma giuridica                                                         | Sas                          | *                       |                           |  |  |  |  |
|                                                                              |              | Tipologia Impresa                                                       | Effettuare una selezione ⊻   |                         |                           |  |  |  |  |
|                                                                              |              | Partita Iva                                                             | 10987654321                  |                         |                           |  |  |  |  |
|                                                                              |              | Codice Fiscale                                                          | 987654321                    |                         |                           |  |  |  |  |
|                                                                              |              | Numero REA (Repertorio Economico Amministrativo)                        | 987654321                    |                         |                           |  |  |  |  |
|                                                                              |              | Data Iscrizione al Registro delle Imprese                               |                              |                         |                           |  |  |  |  |
|                                                                              | $\sim$       | Data di awio dell'attivita' (art 3 lettera B Beneficiari)               |                              |                         |                           |  |  |  |  |
|                                                                              |              | Settore di attività di appartenenza (codice ateco)                      |                              |                         |                           |  |  |  |  |
|                                                                              |              | SEDE LEGALE                                                             |                              |                         |                           |  |  |  |  |
|                                                                              |              | Data di insediamento della sede legale                                  |                              |                         |                           |  |  |  |  |
| Funzioni Principali                                                          |              | Provincia                                                               | N.C.                         |                         |                           |  |  |  |  |
| Opzioni<br>Cambio Password                                                   |              | Comune                                                                  | Effettuare una selezione 💙   |                         |                           |  |  |  |  |
|                                                                              |              | САР                                                                     | 8510                         |                         |                           |  |  |  |  |
|                                                                              |              | Indirizzo                                                               | Via Imo, 1                   |                         |                           |  |  |  |  |
| 🖲 Fine                                                                       |              |                                                                         |                              | 😜 Internet              | 🖓 🔹 🔍 100% 💌 🛒            |  |  |  |  |

Fig. 4 Dati Anagrafici dell'impresa proponente

Nel campo Settore di attività di appartenenza (**codice ATECO**) cliccando sul pulsante si attiva un menù a tendina da cui è possibile selezionare solo i codici **ATECO** previsti dal bando.

| C http://151.8.197.203/application/main.a                                               | sp?STARTPAGE=CTL%5FLibrary%2FDocument%2Fdocument%2Easp%3 -                                                                           | Windows Internet Explorer                      | ■₽×                         |
|-----------------------------------------------------------------------------------------|----------------------------------------------------------------------------------------------------|------------------------------------------------|-----------------------------|
| C                                                                                       | ain.asp?STARTPAGE=CTL%5FLibrary%2FDocument%2Fdocument%2Easp%3FJScript%3D                                                             | ISTANZA%5FPMI%26DOCLIMEN 🔽 🗟 🐓 🗙 🙋 Live Search | • 9                         |
| <u>File M</u> odifica <u>V</u> isualizza P <u>r</u> eferiti Strum <u>e</u> nti <u>?</u> | x 🛱                                                                                                    |                                                |                             |
| 👷 Preferiti 🛛 🚖 🖉 Raccolta Web Slice 👻 🏉 Siti :                                         | suggeriti •                                                                                                    |                                                |                             |
| # http://151.8.197.203/application/main.asp?STARTP.                                     | A                                                                                                    | 🚹 🔹 🗟 🔹 🖶 🛨 Pagina 🕇                           | Sigurezza 🔹 Strumenti 🔹 🕢 🎽 |
| Popup temporaneamente consentiti. Per consentire s                                      | empre popup da questo sito, fare clic qui                                                                                            |                                                | ×                           |
| но                                                                                      | ME PAGE - APPLICATION                                                                                                    | Cognome                                        | Esci 6                      |
| REGIONE BASILICATA                                                                      | JUnità Locale/Sede operativa se la sede legale non è in Basilicata                                                                   |                                                |                             |
| Bando<br>Gestione Bandi<br>Gestione Istanze                                             | Data di insediamento unita' locale / sede operativa                                                                                  |                                                |                             |
| Elenco quesiti inviati                                                                  | Provincia                                                                                                    | Effettuare una selezione                       |                             |
|                                                                                         | Comune                                                                                                    | Effettuare una selezione 💌                     |                             |
|                                                                                         | CAP                                                                                                    |                                                |                             |
| l                                                                                       | Indirizzo                                                                                                    |                                                |                             |
|                                                                                         | Unita' locale oggetto dell'intervento (ripetere anche in caso di coincid                                                             | lenza con la sede legale e/o sede operativa)   |                             |
|                                                                                         | Provincia sede operativa                                                                                                    | Effettuare una selezione                       |                             |
|                                                                                         | Comune sede operativa                                                                                                    | - Effettuare una selezione - 💙                 |                             |
|                                                                                         | CAP                                                                                                    |                                                |                             |
|                                                                                         | Indirizzo sede operativa                                                                                                    |                                                |                             |
|                                                                                         | INDIRIZZO PEC                                                                                                    |                                                |                             |
|                                                                                         | PEC (indirizzo di posta elettronica certificata da cui<br>inviare la documentazione di cui al punto 8 art.11<br>dell'avviso pubblico | dichiarante@pec.it                             |                             |
| A.2                                                                                     | Dati anagrafici del rappresentante legale/titolare della ditta individ                                                               | luale                                          | 4                           |
| Funzioni Princinali                                                                     | Nome                                                                                                    | Nome                                           |                             |
| Opzioni<br>Cambio Password                                                              | Cognome                                                                                                    | Cognome                                        |                             |
|                                                                                         | Codice Fiscale                                                                                                    |                                                |                             |
|                                                                                         | Data di Nascita                                                                                                    |                                                |                             |
| Fine                                                                                    |                                                                                                    | 🗾 😝 Internet                                   |                             |

Fig. 5 Sezione Unità Locale/Sede Operativa

La sezione "**Unità Locale/Sede operativa** sarà resa "attiva" (**è possibile inserire i dati**) dal sistema telematico solo se la sede legale dell'impresa non è in Basilicata.

**Attenzione!!** Nel campo indirizzo PEC indicare correttamente l'indirizzo di posta elettronica certificata da cui inviare la documentazione di cui al punto 8 art.11 dell'avviso pubblico.

| 🖉 http://151.8.197.203/application/main.asp?STARTPAGE=CTL%5FLibrary%2FDocument%2Fdocument%2Easp%3 - Windows Internet Explorer                                                                                                    |                         |                                                             |          |                                                                                                    |                                               |                           |  |
|----------------------------------------------------------------------------------------------------|-------------------------|-------------------------------------------------------------|----------|----------------------------------------------------------------------------------------------------|-----------------------------------------------|---------------------------|--|
| A transformed and transformed and tran | cation/ma               | ain.asp?STARTPAGE=CTL%5FLibrary%2FDocument                  | %2Fdoo   | iment%2Easp%3FJ5cript%3DISTANZA%5FPMI%26DOCUMEN 🍸 🗟 4                                                                                   | 🗲 🗙 🕒 Live Search                             | P -                       |  |
| <u>Fi</u> le <u>M</u> odifica <u>V</u> isualizza P <u>r</u> eferiti Strum                                                                                                    | i <u>e</u> nti <u>?</u> | х 📆 -                                                       |          |                                                                                                    |                                               |                           |  |
| 🐈 Preferiti 🛛 🚔 🙋 Raccolta Web Slice 🔹                                                                                                    | 🏉 Siti s                | uggeriti 🕶                                                  |          |                                                                                                    |                                               |                           |  |
| / http://151.8.197.203/application/main.asp?                                                                                                    | STARTPA                 | h                                                           |          | â •                                                                                                    | 🔊 🕆 🖃 🖶 💌 <u>P</u> agina 👻 Si <u>c</u> urezza | • S <u>t</u> rumenti • ऌ• |  |
| Popup temporaneamente consentiti. Per cons                                                                                                    | sentire se              | mpre popup da questo sito, fare clic qui                    |          |                                                                                                    |                                               | ×                         |  |
|                                                                                                    | HOI                     | ME PAGE - APPLICATION                                       |          |                                                                                                    | Cognome Nome                                  | Esci                      |  |
| REGIONE BASILICATA                                                                                                    |                         | Comune di nascita                                           |          | Effettuare una selezione ⊻                                                                                                    |                                               |                           |  |
| Gestione Bandi<br>Gestione Istanze                                                                                                    |                         | Documento di riconoscimento (in co                          | rso di v | alidita')                                                                                                    |                                               |                           |  |
| Elenco quesiti inviati                                                                                                    |                         | Тіро                                                        |          | Effettuare una selezione 💙                                                                                                    |                                               |                           |  |
|                                                                                                    |                         | Numero                                                      |          |                                                                                                    |                                               |                           |  |
|                                                                                                    |                         | Rilasciato da                                               |          |                                                                                                    |                                               |                           |  |
|                                                                                                    |                         | II                                                          |          |                                                                                                    |                                               |                           |  |
|                                                                                                    | A.3                     | Dati di sintesi sull'iniziativa proposta                    | I        |                                                                                                    |                                               |                           |  |
|                                                                                                    |                         | Descrizione minima del programma di ir<br>( max 1.000 crt ) | westim   | ento                                                                                                    |                                               | - 1                       |  |
|                                                                                                    |                         | Codice ATECO dell'investimento                              |          |                                                                                                    |                                               |                           |  |
|                                                                                                    |                         | Investimento totale (al netto di IVA)                       |          | €                                                                                                    |                                               |                           |  |
|                                                                                                    | В.                      | Tipologie di investimento (indicare il                      | tipo di  | investimento*)                                                                                                    |                                               |                           |  |
|                                                                                                    |                         | Innovazione di prodotto/servizio e<br>di processo           |          |                                                                                                    |                                               |                           |  |
|                                                                                                    |                         | Innovazione organizzativa                                   |          |                                                                                                    |                                               |                           |  |
| Funzioni Principali<br>Opzioni                                                                                                    |                         | Innovazione di marketing                                    |          |                                                                                                    |                                               |                           |  |
| Cambio Password                                                                                                    |                         | Eco-innovazione                                             |          |                                                                                                    |                                               |                           |  |
|                                                                                                    |                         | Azioni di accompagnamento e<br>supporto all'innovazione     |          | Per tale tipologia di investimento il contributo è concesso in<br>regime di de minimis per una contribuzione pari al 70% della<br>spesa |                                               |                           |  |
| 🖲 Fine                                                                                                    | *                       |                                                             |          |                                                                                                    | 🌍 Internet                                    | 🐴 • 🔍 100% • 🛒            |  |

Fig. 6 Codici ATECO dell'investimento

Nel campo "**Descrizione minima del programma di investimento**" non si possono inserire più di 1.000 caratteri.

Nel campo "Codice ATECO dell'investimento" cliccando sul pulsante 🗔 si attiva un menù a tendina da cui è possibile selezionare solo i codici ATECO previsti dal bando.

## SEZIONE ECONOMICA

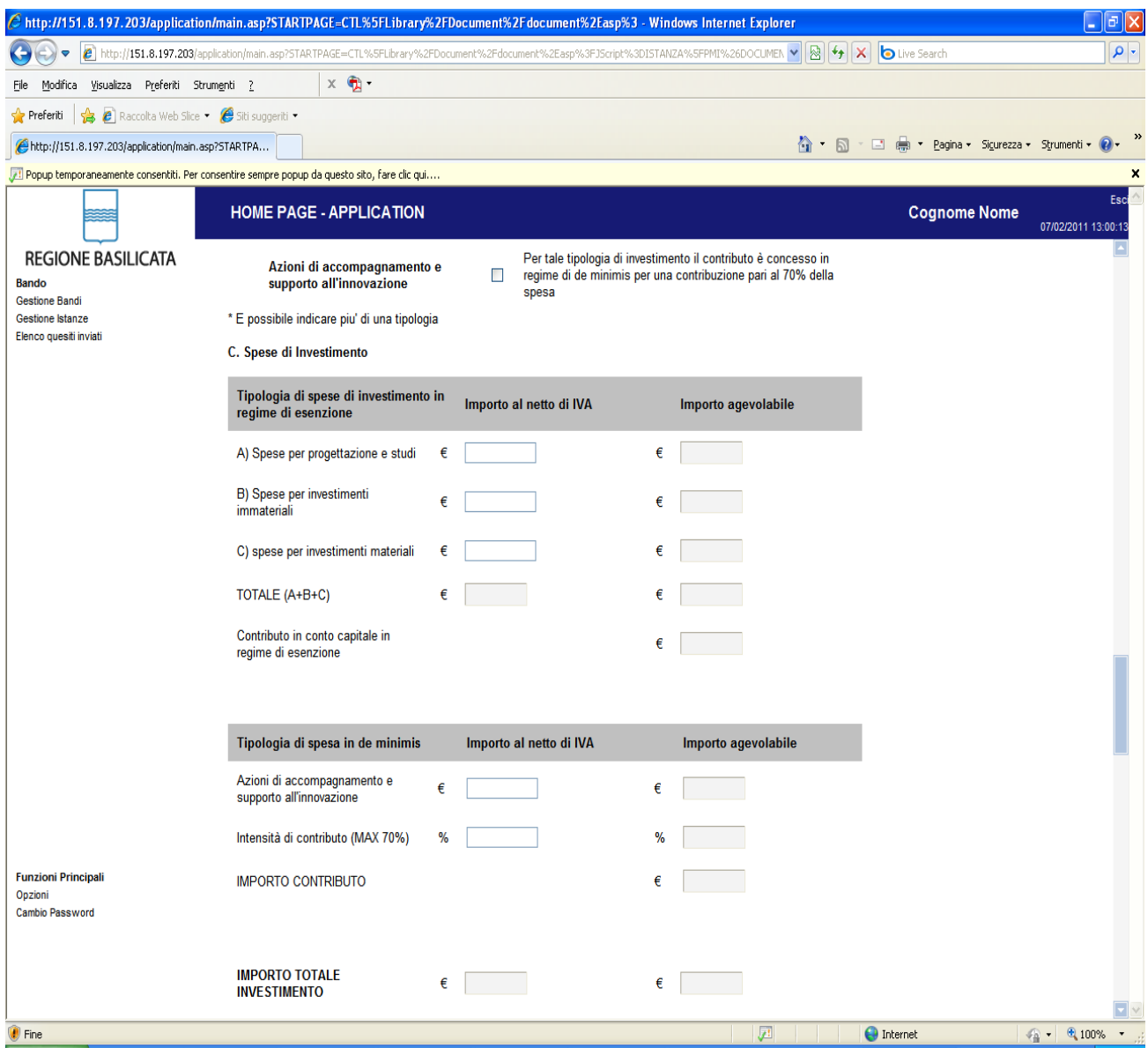

Fig. 7 Sezione Spese dell'investimento

I valori relativi alle voci di investimento devono essere inseriti nella colonna **Importo al netto di IVA**.

I valori visualizzati (**non modificabili dall'utente**) nella colonna **Importo agevolabile** hanno valore puramente indicativo e servono per evidenziare alcune limitazioni imposte dall'avviso pubblico.

Ad esempio inserendo un importo maggiore del 7% dell' **Investimento totale** (al netto di IVA) nel campo A)Spese per progettazione e studi sarà visualizzato nella colonna a fianco il calcolo del 7% dell' Investimento totale (al netto di IVA).

<u>E' da tener ben presente che il calcolo è puramente indicativo e</u> soggetto a modifiche derivanti dall'applicazione dei massimali e dei vincoli normativi e procedurali stabiliti nell' Avviso Pubblico

### SEZIONE AUTODICHIARAZIONE

Ai fini della validità dell'istanza telematica occorre selezionare il quadratino in corrispondenza delle autodichiarazioni rese dall'impresa proponente.

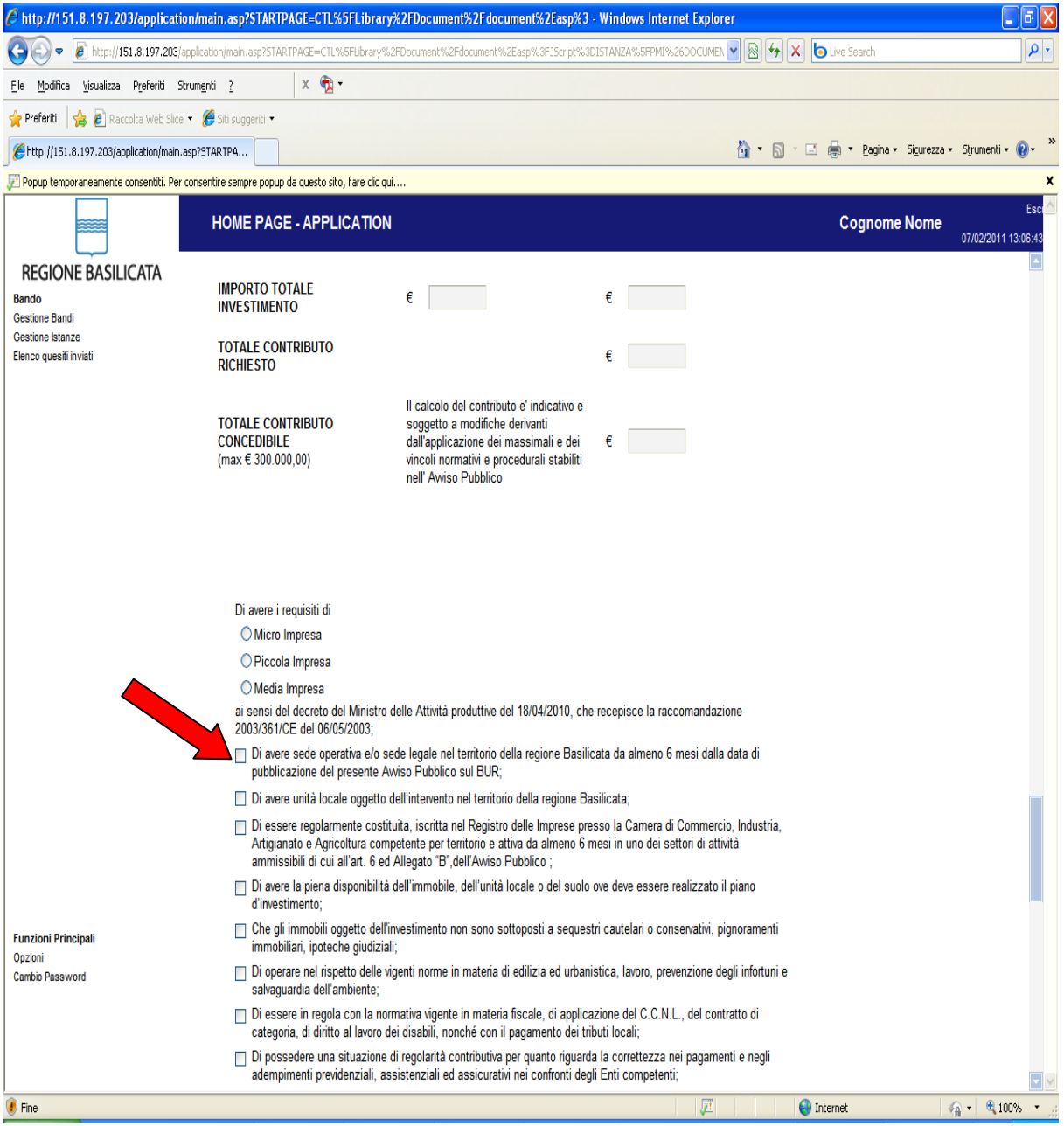

Fig. 8 Sezione Autodichiarazioni

All'atto dell'invio dell'istanza il sistema telematico effettua una verifica sulla compilazione della sezione delle autodichiarazioni ed in assenza della selezione di una voce obbligatoria non permetterà l'invio dell'istanza.

# **INFORMATIVA SULLA PRIVACY**

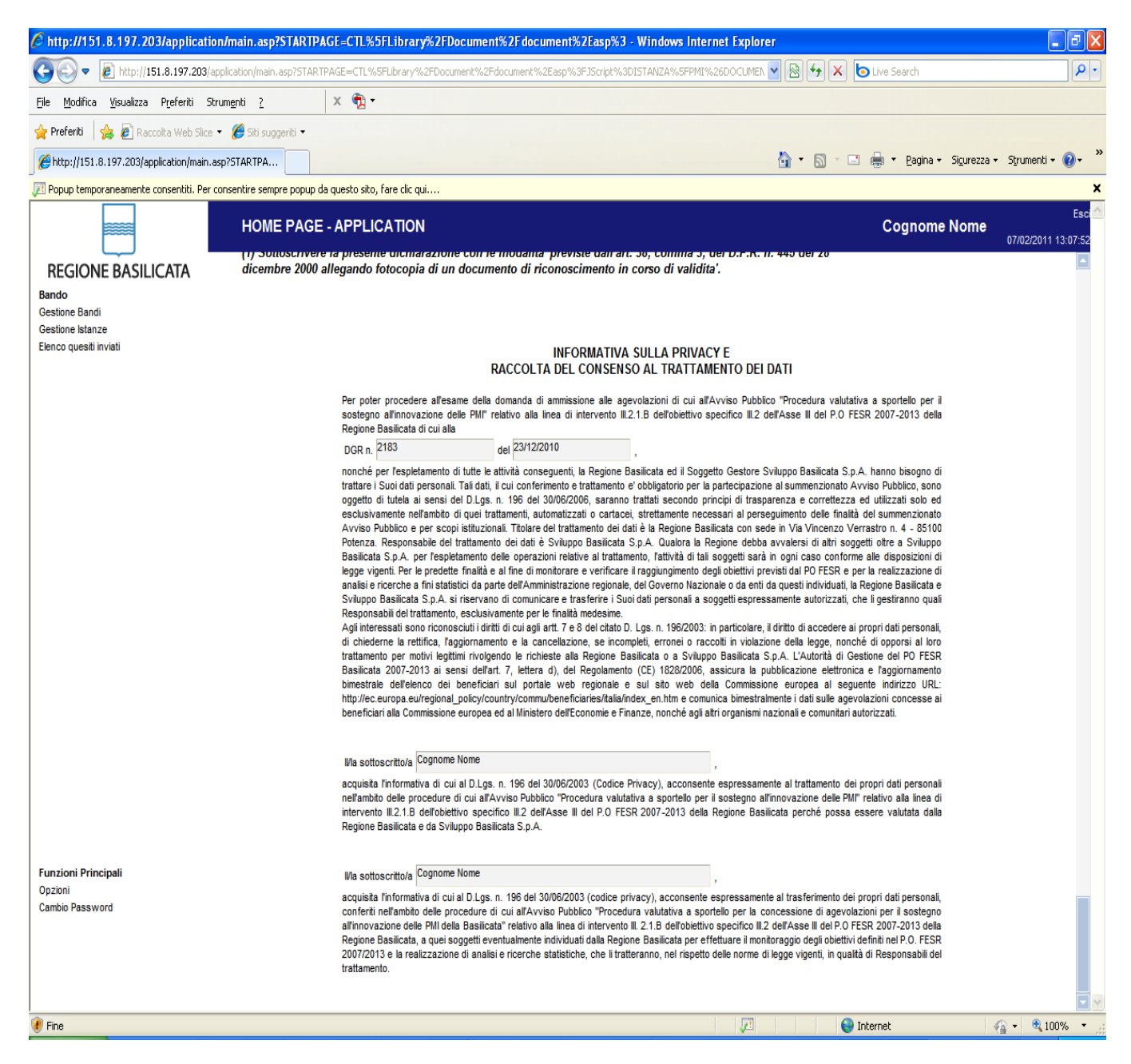

Terminata la compilazione dell'istanza telematica si può procedere al salvataggio della stessa cliccando sulla voce di menu **Inoltro Candidatura** 

#### ANNULLAMENTO ISTANZA

Attenzione!!! Una volta inviata la domanda non è più modificabile.

In caso di errore nella compilazione dell'istanza è possibile sostituirla con una nuova.

All'atto di invio della nuova istanza la precedente verrà automaticamente annullata.

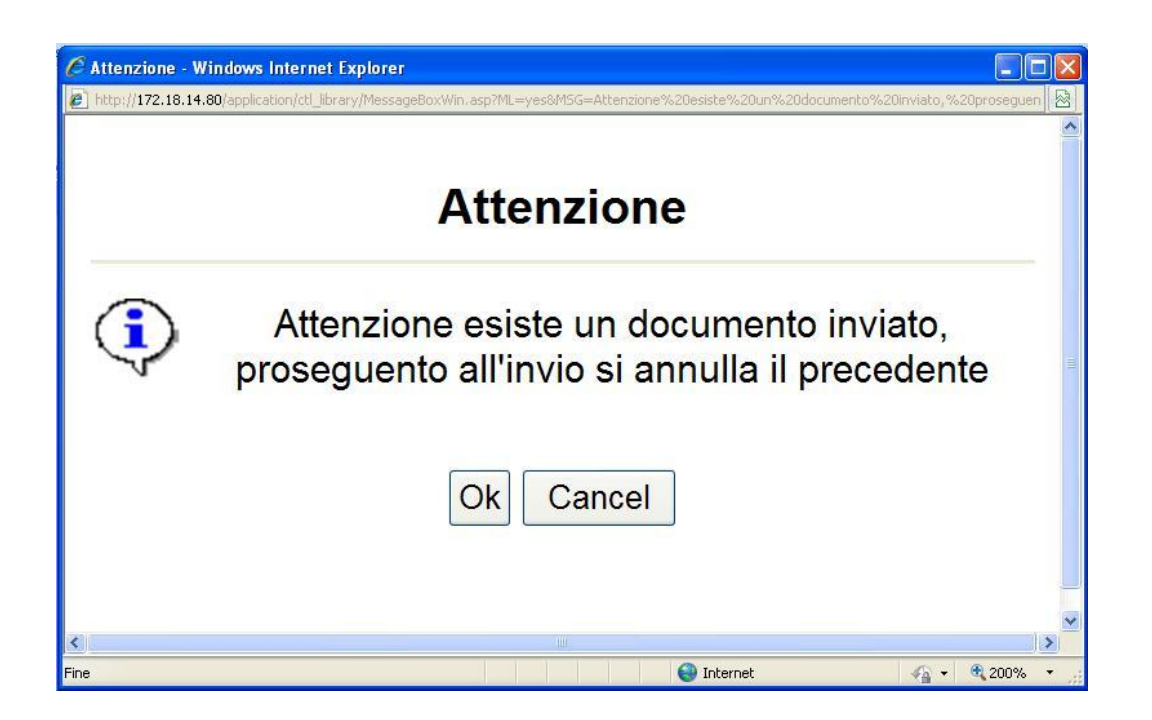

|                                                                      | Gestior             | Cognom                                                                                              | Cognome Nome |                                 |              |                        |  |  |  |  |  |  |
|----------------------------------------------------------------------|---------------------|----------------------------------------------------------------------------------------------------|--------------|---------------------------------|--------------|------------------------|--|--|--|--|--|--|
| REGIONE BASILICATA                                                   | Filtra              |                                                                                                    |              |                                 |              |                        |  |  |  |  |  |  |
| Bando<br>Gestione Bandi<br>Gestione Istanze<br>Elenco questi inviati | Stampa lista        | Esporta                                                                                             |              |                                 |              |                        |  |  |  |  |  |  |
|                                                                      | Protocollo<br>Bando | Tipo Intervento                                                                                     | Protocollo   | <sup> →</sup> <u>Data</u> Invio | <u>Stato</u> | Protocollo<br>Generale |  |  |  |  |  |  |
|                                                                      | CON11000001         | Micro,Piccole e Medie imprese Investimento complessivo inferiore o uguale a € 100.000,00 (Elenco A) | IST11000007  | 07/02/2011 09.24.37             | Inviato      |                        |  |  |  |  |  |  |
|                                                                      | CON11000001         | Micro,Piccole e Medie imprese Investimento complessivo inferiore o uguale a € 100.000,00 (Elenco A) | IST11000004  | 04/02/2011 09.47.48             | Annullato    |                        |  |  |  |  |  |  |
|                                                                      | CON11000001         | Micro,Piccole e Medie imprese Investimento complessivo inferiore o uguale a € 100.000,00 (Elenco A) | IST11000003  | 03/02/2011 18.33.55             | Annullato    |                        |  |  |  |  |  |  |
|                                                                      |                     |                                                                                                    |              |                                 |              |                        |  |  |  |  |  |  |